Media Belajar VB.Net Online & Bimbingan Tugas Akhir - Skripsi

### Format Angka Desimal Dalam VB.Net

### **DATABASE ACCESS**

- 1. Buka MS. Access
- 2. Buat database dengan nama DESIMALDB
- 3. Buat tabel dengan nama TABLE1
- 4. Field hasil lihat format pada gambar di bawah ini :

| 📑 Table1 : Table |                 |
|------------------|-----------------|
| Field Nam        | e Data Type     |
| Nilai 1          | Number          |
| Nilai2           | Number          |
| Hasil            | Number 🚽        |
| F I I            | ield Properties |
|                  |                 |
| General Lookup   |                 |
| Field Size       | Decimal         |
| Format           | Standard        |
| Precision        | 18              |
| Scale            | 2               |
| Decimal Places   | 2               |
| Input Mask       |                 |
| Caption          |                 |
| Default Value    | 0               |
| Validation Rule  |                 |
| Validation Text  |                 |
| Required         | No              |
| Indexed          | No              |
| Smart Tags       |                 |
|                  |                 |
|                  |                 |

5. Data hasil entri darai aplikasi terlihat pada gambar di bawah ini

|    | Table1 : Table        |        |       |  |  |  |
|----|-----------------------|--------|-------|--|--|--|
|    | Nilai1                | Nilai2 | Hasil |  |  |  |
|    | 25                    | 40     | 32,50 |  |  |  |
|    | 55                    | 60     | 57,50 |  |  |  |
| ▶  | 0                     | 0      | 0     |  |  |  |
| Re | Record: I 3 DE * of 3 |        |       |  |  |  |

- 6. Membuat project baru di vb.net
- 7. Membuat form seperti gambar di bawah ini

## Media Belajar VB.Net Online & Bimbingan Tugas Akhir - Skripsi

| •                |         |        |        |   |
|------------------|---------|--------|--------|---|
| [                | Data D  | esimal | Access |   |
|                  |         |        |        |   |
| Nilai 1          |         |        |        |   |
| Nilai 2<br>Hasil |         |        |        | _ |
|                  |         |        |        |   |
|                  |         | Simpan |        |   |
|                  | Nilai 1 | Nilai2 | Hasil  |   |
| •                | 25      | 40     | 32,50  |   |
|                  | 55      | 60     | 57,50  |   |
|                  | 75      | 68     | 71,50  |   |
| *                |         |        |        |   |
|                  |         |        |        |   |

#### Coding :

```
Imports System.Data.OleDb
Public Class Form1
    Dim conn As OleDbConnection
    Dim da As OleDbDataAdapter
    Dim ds As DataSet
    Dim cmd As OleDbCommand
    Dim dr As OleDbDataReader
    Sub Koneksi()
        conn = New
OleDbConnection("provider=microsoft.jet.oledb.4.0;data source
=desimal.mdb")
        conn.Open()
    End Sub
    Sub TampilGrid()
        da = New OleDbDataAdapter("select * from table1", conn)
        ds = New DataSet
        da.Fill(ds)
        DGV.DataSource = ds.Tables(0)
        DGV.ReadOnly = True
    End Sub
```

### Media Belajar VB.Net Online & Bimbingan Tugas Akhir - Skripsi

```
Private Sub Form1_Load(ByVal sender As System.Object, ByVal e As
System.EventArgs) Handles MyBase.Load
        Call Koneksi()
        Call TampilGrid()
    End Sub
    Private Sub TextBox1_KeyDown(ByVal sender As Object, ByVal e As
System.Windows.Forms.KeyEventArgs) Handles TextBox1.KeyDown
        If e.KeyCode = Keys.Enter Then
            TextBox2.Focus()
        End If
    End Sub
    Private Sub TextBox2_KeyDown(ByVal sender As Object, ByVal e As
System.Windows.Forms.KeyEventArgs) Handles TextBox2.KeyDown
        If e.KeyCode = Keys.Enter Then
            TextBox3.Text = (Val(TextBox1.Text) +
Val(TextBox2.Text)) / 2
            Button1.Focus()
        End If
    End Sub
   Private Sub Button1_Click(ByVal sender As System.Object, ByVal e
As System. EventArgs) Handles Button1. Click
        Call Koneksi()
        Dim simpan As String = "insert into table1 values('" &
TextBox1.Text & "','" & TextBox2.Text & "','" & TextBox3.Text & "')"
        cmd = New OleDbCommand(simpan, conn)
        cmd.ExecuteNonOuerv()
        TextBox1.Clear()
        TextBox2.Clear()
        TextBox3.Clear()
        TextBox1.Focus()
        Call TampilGrid()
    End Sub
End Class
```

#### FORMAT DATA DESIMAL SQL SERVER

- 1. Buka sql server
- 2. Membuat database dengan nama DBDESIMAL
- 3. Membuat tabel dengan nama TABEL\_1
- 4. Format field Hasil lihat pada gambar di bawah ini :

## Media Belajar VB.Net Online & Bimbingan Tugas Akhir - Skripsi

| SEN-FC SQLEAF RE                                  | al - dbo. lable_1 Sum | mary        |         |
|---------------------------------------------------|-----------------------|-------------|---------|
| Column Name                                       | Data Type             | Allow Nulls |         |
| Nilai 1                                           | numeric(18, 0)        |             |         |
| Nilai2                                            | numeric(18, 0)        |             |         |
| Hasil                                             | decimal(18, 2)        |             |         |
|                                                   |                       |             |         |
| <b>2</b> ↓ ©                                      |                       |             |         |
| (Name)                                            |                       |             | Hasil   |
| Allow Nulls                                       |                       |             | Yes     |
|                                                   |                       |             |         |
| Data Type                                         |                       |             | decima  |
| Data Type<br>Default Value or Bindir              | ng                    |             | decima  |
| Data Type<br>Default Value or Bindir<br>Precision | ng                    |             | decimal |

5. Data hasil etri dari aplikasi terlihat pada gambar di bawah ini

| USER-PC\SQLE | (PREal - dbo.Table | e_1 USER-PC\SQLEXPRE |
|--------------|--------------------|----------------------|
| Nilai 1      | Nilai2             | Hasil                |
| 95           | 70                 | 82,50                |
| 85           | 60                 | 72,50                |
|              |                    | 2                    |

- 6. Membuat project baru
- 7. Membuat form seperti gambar di bawah ini (supaya cepat, copy dari form access)

| 🖳 SqlSe | 🖞 SqlServerDesimal 📃 🔲 🕰 |        |       |  |  |  |
|---------|--------------------------|--------|-------|--|--|--|
| Da      | Data Desimal Sql Server  |        |       |  |  |  |
| Nilai 1 |                          |        |       |  |  |  |
| Nilai 2 |                          |        |       |  |  |  |
| Hasil   |                          |        |       |  |  |  |
|         | Simpan                   |        |       |  |  |  |
|         | Nilai 1                  | Nilai2 | Hasil |  |  |  |
| •       | 95                       | 70     | 82,50 |  |  |  |
|         | 85                       | 60     | 72,50 |  |  |  |
| *       |                          |        |       |  |  |  |
|         |                          |        |       |  |  |  |
|         |                          |        |       |  |  |  |

Media Belajar VB.Net Online & Bimbingan Tugas Akhir - Skripsi

#### Coding:

```
Imports System.Data.SqlClient
Public Class SqlserverDesimal
    Dim conn As SqlConnection
    Dim da As SqlDataAdapter
    Dim ds As DataSet
    Dim cmd As SqlCommand
    Dim dr As SqlDataReader
    Sub Koneksi()
        conn = New SqlConnection("data
source=.\sqlexpress; initial catalog=DBdesimal; integrated
security=true")
        conn.Open()
    End Sub
    Sub TampilGrid()
        da = New SqlDataAdapter("select * from table_1", conn)
        ds = New DataSet
        da.Fill(ds)
        DGV.DataSource = ds.Tables(0)
        DGV.ReadOnly = True
    End Sub
    Private Sub SqlserverDesimal_Load(ByVal sender As
System.Object, ByVal e As System.EventArgs) Handles
MyBase.Load
        Call Koneksi()
        Call TampilGrid()
    End Sub
    Private Sub TextBox1_KeyDown(ByVal sender As Object, ByVal
e As System.Windows.Forms.KeyEventArgs) Handles
TextBox1.KeyDown
        If e.KeyCode = Keys.Enter Then
            TextBox2.Focus()
        End If
    End Sub
    Private Sub TextBox2 KeyDown (ByVal sender As Object, ByVal
e As System.Windows.Forms.KeyEventArgs) Handles
TextBox2.KeyDown
        If e.KeyCode = Keys.Enter Then
```

## Media Belajar VB.Net Online & Bimbingan Tugas Akhir - Skripsi

```
TextBox3.Text = (Val(TextBox1.Text) +
Val(TextBox2.Text)) / 2
            Button1.Focus()
        End If
    End Sub
    Private Sub Button1_Click(ByVal sender As System.Object,
ByVal e As System. EventArgs) Handles Button1. Click
        Call Koneksi()
        TextBox3.Text = TextBox3.Text.Replace(", ", ".")
        Dim simpan As String = "insert into table_1 values('"
& TextBox1.Text & "','" & TextBox2.Text & "','" &
TextBox3.Text & "')"
        cmd = New SqlCommand(simpan, conn)
        cmd.ExecuteNonQuery()
        TextBox1.Clear()
        TextBox2.Clear()
        TextBox3.Clear()
        TextBox1.Focus()
        Call TampilGrid()
    End Sub
End Class
```

### FORMAT ANGKA DESIMAL MYSQL

- 1. Run xampp control panel
- 2. Run apache dan mysql
- 3. Membuat database dengan nama desimaldb
- 4. Membuat tabel dengan nama tabeldata
- 5. Format field Hasil terlihat pada gambar di bawah ini

| Browse | Structure    |
|--------|--------------|
| Field  | Туре         |
| Nilai1 | int(5)       |
| Nilai2 | int(5)       |
| Hasil  | decimal(5,2) |
|        | 15           |

6. Data hasil entri dari aplikasi tampak pada gambar berikut :

| + Opt | ions |              |        |        |       |
|-------|------|--------------|--------|--------|-------|
|       |      |              | Nilai1 | Nilai2 | Hasil |
|       | 1    | $\mathbf{X}$ | 85     | 60     | 72.50 |
|       | Þ    | $\mathbf{X}$ | 85     | 70     | 77.50 |
|       |      |              |        |        | 17    |

- 7. Membuat project baru
- 8. Membuat form

## Media Belajar VB.Net Online & Bimbingan Tugas Akhir - Skripsi

| 🖳 MySo                      | qlDesimal |        |       | Ĵ |  |
|-----------------------------|-----------|--------|-------|---|--|
| [                           | Data D    | esimal | MySql | , |  |
| Nilai 1<br>Nilai 2<br>Hasil |           |        |       |   |  |
|                             | Simpan    |        |       |   |  |
|                             | Nilai 1   | Nilai2 | Hasil |   |  |
| •                           | 85        | 60     | 72,50 |   |  |
|                             | 85        | 70     | 77,50 |   |  |
| *                           |           |        |       |   |  |
|                             |           |        |       |   |  |
|                             |           |        |       |   |  |

### Coding :

```
Imports System.Data.Odbc
Public Class MySqlDesimal
    Dim conn As odbcConnection
    Dim da As odbcDataAdapter
    Dim ds As DataSet
    Dim cmd As odbcCommand
    Dim dr As odbcDataReader
    Sub Koneksi()
        conn = New OdbcConnection("Driver=MySQL ODBC 5.1
Driver;SERVER=localhost;UID=root;DATABASE=desimaldb;PORT=3306"
)
        conn.Open()
    End Sub
    Sub TampilGrid()
        Call Koneksi()
        da = New OdbcDataAdapter("select * from tabeldata",
conn)
        ds = New DataSet
        da.Fill(ds)
        DGV.DataSource = ds.Tables(0)
```

### Media Belajar VB.Net Online & Bimbingan Tugas Akhir - Skripsi

```
DGV.ReadOnly = True
    End Sub
    Private Sub MySqlDesimal_Load(ByVal sender As
System.Object, ByVal e As System.EventArgs) Handles
MyBase.Load
        Call Koneksi()
        Call TampilGrid()
    End Sub
    Private Sub TextBox1 KeyDown (ByVal sender As Object, ByVal
e As System.Windows.Forms.KeyEventArgs) Handles
TextBox1.KeyDown
        If e.KeyCode = Keys.Enter Then
            TextBox2.Focus()
        End If
    End Sub
    Private Sub TextBox2_KeyDown(ByVal sender As Object, ByVal
e As System.Windows.Forms.KeyEventArgs) Handles
TextBox2.KeyDown
        If e.KeyCode = Keys.Enter Then
            TextBox3.Text = (Val(TextBox1.Text) +
Val(TextBox2.Text)) / 2
            Button1.Focus()
        End If
    End Sub
    Private Sub Button1_Click (ByVal sender As System.Object,
ByVal e As System. EventArgs) Handles Button1. Click
        Call Koneksi()
        TextBox3.Text = TextBox3.Text.Replace(", ", ".")
        Dim simpan As String = "insert into tabeldata
values('" & TextBox1.Text & "','" & TextBox2.Text & "','" &
TextBox3.Text & "')"
        cmd = New odbcCommand(simpan, conn)
        cmd.ExecuteNonQuery()
        TextBox1.Clear()
        TextBox2.Clear()
        TextBox3.Clear()
        TextBox1.Focus()
        Call TampilGrid()
    End Sub
End Class
```